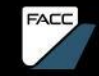

# SAP ARIBA SOURCING.

Anleitung für Lieferanten

Status: 2024/10

# INHALT

| FACC PROCUREMENT VISION                                                                                                    | Seite 5                        |
|----------------------------------------------------------------------------------------------------|--------------------------------|
| PURCHASING STRATEGY TARGETS                                                                                                  | Seite 6                        |
| DIGITALER EINKAUFS-PROZESS<br>FACC-Supplier Portal / E-Procurement Platform Ariba<br>Wird ein Ariba Konto erforderlich sein? | Seite 7<br>Seite 8<br>Seite 10 |
| <b>ALLGEMEINE INFORMATION</b> SAP Ariba Business Network/Sourcing                                                            | Seite 11                       |

# CONTENT

**TEILNAHME MIT EXCEL** 

**REGISTRIERUNG IM ARIBA-NETZWERK** 

IHRE BESCHAFFUNGS-EREIGNISSE, BENACHRICHTIGUNGEN, KOMMUNIKATION

Seite 19

Seite 12

**TEILNAHME AN BESCHAFFUNGSEREIGNISSEN** 

Seite 27

**ANTWORT ÜBERARBEITEN / ALTERNATIVEN** 

Seite 38

Seite 43

# CONTENT

**ANTWORT-TEAMS** 

FAQS / HILFE

Seite 49

Seite 52

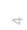

## FACC PROCUREMENT VISION

We actively shape an international resilient supply chain and aim to establish long-term relationships with our suppliers to support FACC's corporate objectives.

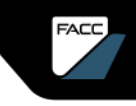

# PURCHASING STRATEGY TARGETS

 Best cost purchasing based on TCA Harmonization of materials
 Optimization of logistics & packaging
 Global market competitive sourcing

•Cash Flow Management

Consignment stock, payment terms Vendor Managed Inventory (VMI) for C-articles and consumables

•Supply Chain performance enhancement and risk mitigation

Long term partnerships

100% on cost, 100% on time, 100% on quality

Zero defects

Active supplier management using digital collaboration solutions

## DIGITALER EINKAUFS-PROZESS

FACE

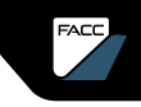

# DIGITAL PURCHASING PROCESS

### FACC-Lieferantenportal / E-Procurement-Plattform Ariba

Das FACC-Lieferantenportal wurde bereits vor einigen Jahren eingeführt und wird seitdem kontinuierlich weiterentwickelt. Dieses Tool ermöglicht es, Einkaufsprozesse transparenter zu gestalten und effizienter abzuwickeln. Weiters wird der Flow-Down von Forecast-Daten zeitnah und transparent betrieben.

Mit der Einführung der E-Procurement-Plattform SAP Ariba setzen wir unseren Weg in das digitale Zeitalter fort, um den aktuellen und zukünftigen Herausforderungen einer sich dynamisch verändernden Welt gerecht zu werden.

In einem ersten Schritt - Herbst 2023 - werden wir Ariba Supplier Management einführen. Ariba Sourcing und Ariba Guided Buying werden in weiteren Phasen folgen. Das FACC-Lieferantenportal (<u>www2.facc.com</u>) wird weiterhin bestehen bleiben, Ariba ist als Ergänzung und Erweiterung unserer digitalen Zusammenarbeit gedacht.

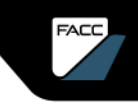

# DIGITAL PURCHASING PROCESS

### **E-Procurement-Plattform Ariba**

- Mit SAP Ariba unterstützen wir unsere Partner bei allen klassischen Aufgaben und sorgen für die digitale Transformation des strategischen Einkaufsprozesses. Es ist das zentrale Netzwerk zur Bereitstellung und zum Austausch von Daten und zur Vertiefung und Vereinfachung der Zusammenarbeit zwischen Einkäufer und Lieferant.
- Wir nutzen Ariba Supplier Management zur Registrierung, Qualifizierung, Segmentierung und Verwaltung unserer Lieferanten. Über verschiedene Fragebögen werden Sie aufgefordert, die geforderten Informationen zu allen relevanten Aspekten Ihres Unternehmens, zu Qualitätsaspekten und Zertifikaten bereitzustellen.
- Mit Ariba Sourcing können wir den Ausschreibungsprozess digital abwickeln und mit ARIBA Guided Buying optimieren wir den Einkauf von Katalogartikeln.

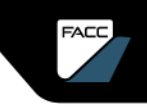

# DIGITAL PURCHASING PROCESS

### Wird ein Ariba Konto erforderlich sein?

Der Beschaffungsprozess von FACC ist darauf ausgelegt, eine gleiche und faire Behandlung von Lieferanten zu gewährleisten, die eine Teilnahme an einem wettbewerbsorientierten Beschaffungsprozess ermöglicht.

Lieferanten, die an diesem Prozess teilnehmen möchten, werden gebeten, sich als FACC-Lieferant über das ARIBA Business Network zu registrieren, eine sichere Online-Datenbank, die FACC für potenzielle Lieferanten unterhält.

In SAP Ariba wird jeder (potentielle) FACC-Lieferant registriert und qualifiziert und kann nach erfolgreicher Qualifizierung an Ausschreibungen und dem anschließenden Beschaffungsprozess teilnehmen.

Es ist geplant, dass Ausschreibungen nur mehr über das Ariba-Netzwerk durchgeführt werden.

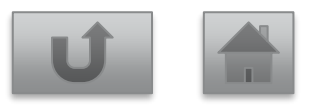

ALLGEMEINE INFORMATION SAP ARIBA BUSINESS NETWORK SAP ARIBA SOURCING

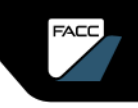

### ALLGEMEINE INFORMATION Ariba Business Network Lieferanten-Sicht

SAP Business Network ist ein gehosteter Dienst, der Lieferanten mit einkaufenden Unternehmen verbindet und ihnen ermöglicht, Geschäftsvorgänge über das Internet abzuwickeln.

Lieferanten können mehr als ein Konto haben, wobei jedes Konto mit verschiedenen Einkaufsorganisationen verbunden sein kann.

#### Lieferanten nutzen SAP Business Network, um:

- > auf ein Netzwerk großvolumiger Einkaufsorganisationen zuzugreifen.
- Kontakt zu bestimmten Einkaufsorganisationen aufzunehmen, die an den Produkten oder Dienstleistungen des Lieferanten interessiert sind.
- Veröffentlichung von Kundenkatalogen mit Informationen und Preisen, die auf bestimmte Kunden zugeschnitten sind.

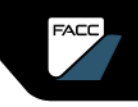

# ALLGEMEINE INFORMATION

Ariba Business Network Lieferanten-Sicht

#### Lieferanten nutzen SAP Business Network, um:

- Verwalten Sie einen Netzwerkkatalog, der Produkte aus allen Kategorien enthält. Käufer im SAP Business Network können diese Produkte leicht suchen und anzeigen, was zu möglichen neuen Geschäften sowohl für Lieferanten als auch für Käufer führt.
- Auswahl einer Weiterleitungsmethode für die Dokumente, die den Geschäftsanforderungen des Lieferanten am besten entspricht: Lieferanten können Dokumente per E-Mail, Fax, online (über den Posteingang und -ausgang des SAP Business Network), cXML oder EDI empfangen und online versenden.
- Führen Sie Transaktionen elektronisch durch, indem Sie Bestellbestätigungen, Rechnungen und andere Dokumente versenden.
- Kategorisieren Sie Produkte und Dienstleistungen so, dass Kunden Sie bei der Suche nach Kategorien finden können.

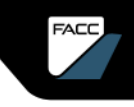

# ALLGEMEINE INFORMATION

### Was ist Ariba Guided Sourcing

- Um Unternehmen bei der Erreichung ihrer strategischen Beschaffungsziele zu unterstützen, bietet SAP die Guided Sourcing-Funktion für SAP Ariba Sourcing an, mit der sich Beschaffungsprozesse rationalisieren und automatisieren lassen.
- Es ermöglicht den Anwendern, Lieferanten zu identifizieren und zu qualifizieren, Beschaffungsmaßnahmen zu erstellen und zu verwalten, sowie Angebote und Vorschläge zu bewerten.
- Die Lösung bietet einen strukturierten und geführten Ansatz für die Beschaffung und hilft Unternehmen, effizient die besten Lieferanten zu identifizieren und die bestmöglichen Bedingungen für ihre Beschaffungsanforderungen auszuhandeln, sodass sie mehr Projekte mit weniger Aufwand abschließen können.

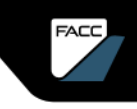

# ALLGEMEINE INFORMATION

### Was ist Ariba Guided Sourcing

- Ariba Guided Sourcing bietet eine Schnittstelle zur Erstellung und Verwaltung von Beschaffungsprojekten, die als "Sourcing Events" (RFPs, RFIs oder Auktionen) bezeichnet werden.
- Es werden Preise und strategische Beschaffungsinformationen von potenziellen Bezugsquellen eingeholt, Angebote verwaltet und ausgewertet sowie Vergaben durchgeführt.
- Darüber hinaus können Einkaufselemente (Infosätze) bei Bedarf mit dem SAP ERP-System synchronisiert werden.

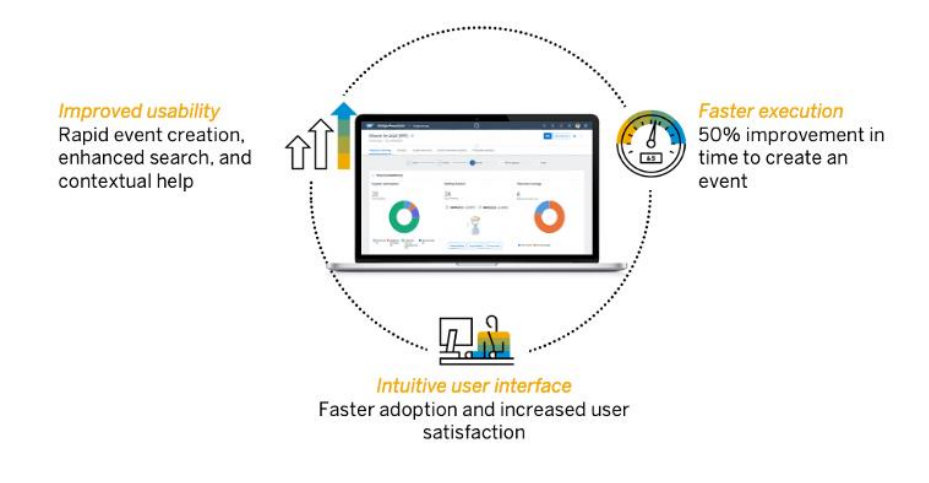

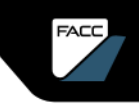

# PROZESS IN SAP ARIBA SOURCING

### **Ereignis-Status**

In SAP Ariba Sourcing durchläuft eine Ausschreibung (=Ereignis) einen Prozess von der Erstellung bis zur Auftragsvergabe an die Teilnehmer. Zu jeder Phase im Ereignisprozess gibt es einen Status, der die Aktionen bestimmt, die Sie durchführen können.

Das folgende Diagramm veranschaulicht den Ereignisprozess:

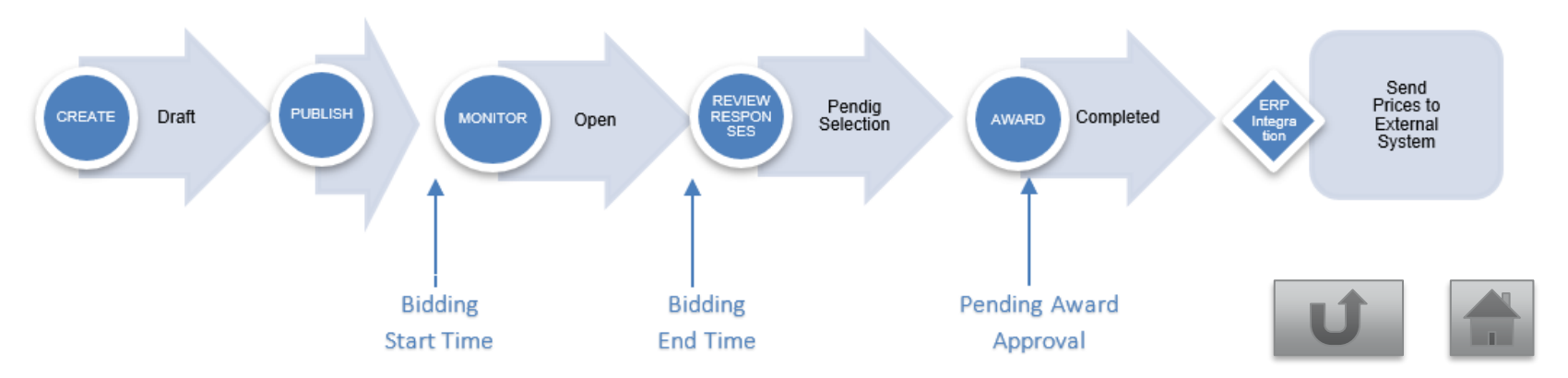

## REGISTRIERUNG IM ARIBA NETZWERK

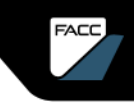

# ANBINDUNG AN FACC

Registrierung / Anmeldung

Folgende Information für Sie:

- ★ FACC Lieferanten Leitfaden SLP auf unserer HomeSeite verfügbar : <u>https://www.facc.com/Lieferanten</u>
- Sie erhalten eine E-Mail von FACC zur Registrierung, zur Qualifizierung oder eine Einladung zu einem Sourcing Event. Folgen Sie dem Link zur Registrierung oder Anmeldung.
- Verwenden Sie die SAP Hilfe Dokumentation (nur in EN verfügbar dzt.)
   <u>Introduction to SAP Business Network</u>
- ★ SAP Tutorial <u>Walk-Up Registration (ondemand.com)</u>

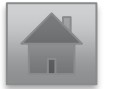

IHRE BESCHAFFUNGS-EREIGNISSE BENACHRICHTIGUNGEN KOMMUNIKATION

# IHRE BESCHAFFUNGSEREIGNISSE

### Dashboard öffnen

Sie können auf das Lieferanten-Dashboard auf 2 Arten zugreifen:

A) Wenn Sie bereits einen Login haben, führt Sie der Link in der Einladungs-E-Mail direkt zur Event-Übersicht.

B) Sie können sich auch auf
Supplier.ariba.com einloggen und die
entsprechende Anfrage hier öffnen. Wählen
Sie Ariba Proposals & Questionnaires aus
dem Lösungsmenü in der oberen linken Ecke.
Die Tabelle Ereignisse wird angezeigt.

Wenn Sie keinen Log-in haben, folgen Sie den Schritten, die in unserem FACC-Lieferantenleitfaden für Registrierung, Qualifizierung und Zertifizierung beschrieben sind.

FACC Operations GmbH Test

FACC Operations GmbH Test hat Sie zur Teilnahme an folgendem Ereignis eingeladen: ANHEMET 20240902 - Deutsch. Das Ereignis beginnt am Montag, 2. September 2024, 00:10 Uhr, Pazifische Sommerzeit.

Verwenden Sie den folgenden Benutzernamen, um sich bei Ereignissen von FACC Operations GmbH Test anzumelden:

brokking brogistierung blockern.

#### Zugriff auf das Ereignis: Klicken Sie hier

Klicken Sie auf diesen Link, und melden Sie sich mit Ihrem Benutzernamen und Ihrem Passwort an. Sie haben dann die Möglichkeit, Ihre käuferspezifische Benutzer-ID in einem neuen oder bereits bestehenden

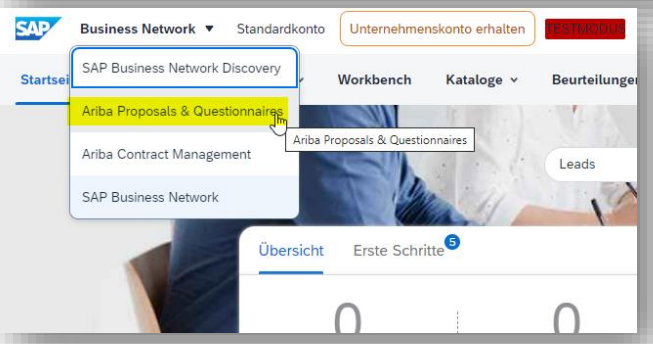

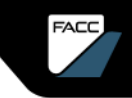

# EREIGNIS-STATUS

Ereignis Übersicht

In der **Ereignisübersicht** sind alle Ihre aktuellen und vergangenen Ereignisse aufgelistet. In der ersten Spalte der Ereignisübersicht werden der Titel des Projekts und sein aktueller Status angezeigt. Es gibt vier Statusstufen für Ereignisse:

| Abgeschlossen | Das  | Ere | eignis | ist   | ab  | geschlo | ossen. | Käufer |
|---------------|------|-----|--------|-------|-----|---------|--------|--------|
|               | könn | en  | das    | Ereig | nis | nicht   | mehr   | öffnen |
|               | oder | bea | arbeit | en.   |     |         |        |        |

Offen Das Ereignis ist offen für Teilnehmerantworten.

Auswahl

Vorschau

AusstehendDas Ereignis wurde für Antworten<br/>geschlossen, die Zuschlagsvergabe des<br/>Käufers ist ausständig.

Die Veranstaltung ist noch nicht eröffnet, aber Sie können auf die Details zugreifen und diese einsehen.

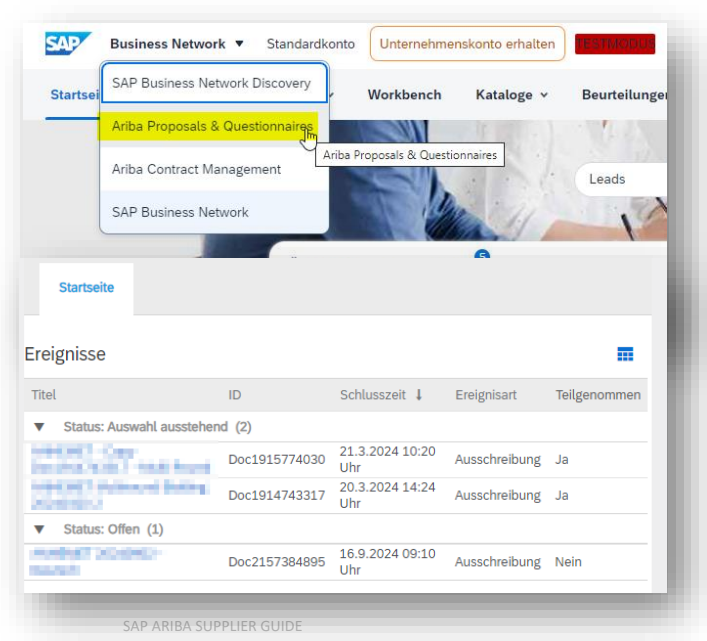

# IHRE BESCHAFFUNGSEREIGNISSE

Anzeigen von Ereignisdetails

- 1. Öffnen Sie die Tabelle Ereignisse. Unter "Status: Offen" finden Sie alle laufenden FACC Sourcing Events, zu denen Sie eingeladen sind.
- Klicken Sie auf einen Titel in der Ereignistabelle.

Auf der Seite Ereignisdetails überprüfen werden Informationen zum Ereignis angezeigt.

SAP Ariba zeigt in der oberen rechten Ecke eine **Countdown-Uhr** für das Ereignis. Dieses zeigt an, wie viel Zeit noch bleibt, um Ihre Antwort an FACC zu übermitteln.

Sie können eine Antwort nicht mehr einreichen oder überarbeiten, wenn die Angebotszeit für das Ereignis abgelaufen ist!

| Ariba Sou                                        | rcing           |                | Unternehmenseinstellungen <del>v</del> | Rosa Musterfrau 🔻 | Feedback | Hilfe 🔻          | Nachrichten                                 |
|--------------------------------------------------|-----------------|----------------|----------------------------------------|-------------------|----------|------------------|---------------------------------------------|
| Zurück zum Dashboard vor<br>ämbH Test<br>Konsole | FACC Operations | 2167158614 - A | ANHEMET_DEUTSCH_                       | NEU               | 6        | Verblei<br>7 Tag | nchronisierung<br>bende Zeit<br>ge 22:26:49 |
|                                                  | SAP /           | ARIBA SUPPLIE  | R GUIDE                                |                   |          |                  |                                             |

| Startseite                                       |                                  |                        |  |  |  |  |  |  |  |  |  |  |  |
|--------------------------------------------------|----------------------------------|------------------------|--|--|--|--|--|--|--|--|--|--|--|
| Ereignisse                                       |                                  |                        |  |  |  |  |  |  |  |  |  |  |  |
| Titel                                            | ID                               | Schlusszeit 👃          |  |  |  |  |  |  |  |  |  |  |  |
| ▼ Status: Auswahl ausste                         | ▼ Status: Auswahl ausstehend (2) |                        |  |  |  |  |  |  |  |  |  |  |  |
| ANHEMET - Copy<br>Doc1914743317 - Multi<br>Round | Doc1915774030                    | 21.3.2024<br>10:20 Uhr |  |  |  |  |  |  |  |  |  |  |  |
| ANHEMET Multiround<br>Bidding 20240320 2         | Doc1914743317                    | 20.3.2024<br>14:24 Uhr |  |  |  |  |  |  |  |  |  |  |  |
| ▼ Status: Offen (3)                              |                                  |                        |  |  |  |  |  |  |  |  |  |  |  |
| ANHEMET_DEUTSCH_NEU                              | Doc2167158614                    | 21.9.2024<br>12:03 Uhr |  |  |  |  |  |  |  |  |  |  |  |

# IHRE BESCHAFFUNGSEREIGNISSE

Anzeigen von Ereignisdetails

Am linken Rand der Seite Ereignisdetails überprüfen befindet sich eine Ereigniskonsole, über die Sie:

- auf **Projektmeldungen** klicken, um Nachrichten für das Ereignis anzuzeigen.
- auf **Antworthistorie** klicken, um Ihre Antworten und Gebote für die Veranstaltung einzusehen.

Die **Checkliste** für die Veranstaltungsdetails führt Sie durch die für die Teilnahme an der Veranstaltung erforderlichen Schritte. Der **Ereignisinhalt** enthält Verknüpfungen zu verschiedenen Abschnitten der Veranstaltung.

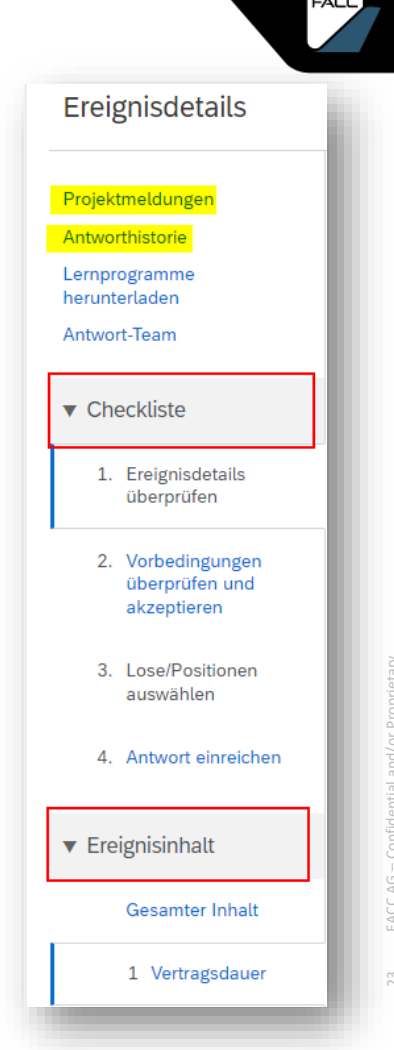

# BENACHRICHTIGUNGEN

### Allgemeines

SAP Ariba Sourcing generiert automatisch E-Mail-Benachrichtigungen, um Sie über den Status einer Veranstaltung zu informieren. Wenn ein Einkäufer eine laufende Veranstaltung absagt/aktualisiert, sendet das System den Teilnehmern automatisch sowohl eine Sofortnachricht, als auch eine E-Mail, da beide Teilnehmer zu diesem Zeitpunkt evtl. angemeldet sind.

Zum Beispiel:

- Wenn ein Einkäufer eine Veranstaltung veröffentlicht/ändert, sendet das System automatisch Einladungen/Benachrichtigungen per E-Mail an die eingeladenen Teilnehmer.
- Die Teilnehmer erhalten eine E-Mail, wenn die Veranstaltung geschlossen wird.
- Die Teilnehmer erhalten nur dann eine E-Mail mit einer Vergabe, wenn der Käufer diese Option bei der Vergabe der Veranstaltung manuell auswählt.

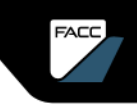

# KOMMUNIKATION MIT DEN EINKÄUFERN

### Allgemeines

Grundsätzlich können Sie den zuständigen strategischen Einkäufer bei FACC per E-Mail kontaktieren. Soll die Nachricht jedoch im Ariba Sourcing Event gespeichert werden, verwenden Sie bitte das Event Message Tool im jeweiligen Sourcing Projekt.

Sobald Fragen, Zweifel oder Unklarheiten auftreten, kommunizieren Sie mit FACC! Stellen Sie Ihre Fragen so früh wie möglich, damit FACC genügend Zeit hat, Ihnen eine vollständige Antwort zu geben.

Sollten Sie mehr Zeit für die Beantwortung der Anfrage benötigen, wenden Sie sich bitte an den zuständigen strategischen Einkäufer bei FACC.

# KOMMUNIKATION MIT DEN EINKÄUFERN

Sie kommunizieren mit Käufern, indem Sie Nachrichten senden und empfangen.

- 1. <u>Öffnen Sie das Event</u> und wählen Sie "Projektmeldungen" aus (oder direkt den Button Nachricht schreiben").
- 2. Wähle eine Nachricht aus und klicke "Anzeigen", wenn Sie eine Nachricht anzeigen wollen.
- 3. Wähle eine Nachricht aus und klicke "Antworten", wenn Sie auf eine Nachricht antworten wollen.
- Navigieren Sie zum unteren Ende der Projektmeldungen, und klicken Sie auf die Schaltfläche Nachricht schreiben. Die Seite Neue Nachricht erstellen wird angezeigt (Anhang möglich); Senden.
- 5. Zurück zur Konsole >>> Zurück zur Ereignisübersicht

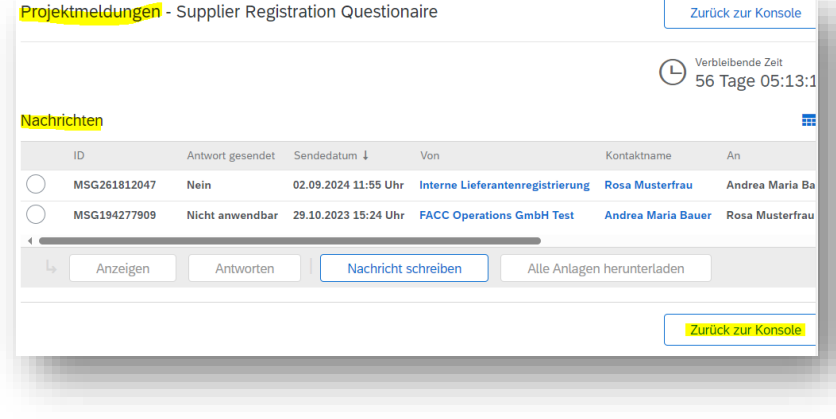

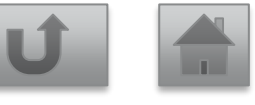

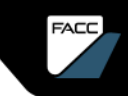

## TEILNAHME BESCHAFFUNGS-EREIGNISSE

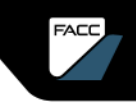

# **TEILNAHME-CHECKLISTE**

Sind Sie zur Event-Teilnahme (RFQ) vorbereitet?

Hier eine Checkliste:

- ✓ Sie haben eine Einladung zur Teilnahme an einem Sourcing Event von FACC erhalten.
- Informieren Sie FACC (Ansprechpartner auf der Einladung), falls Sie nicht für die Beantwortung der Anfrage zuständig sind und leiten Sie diese NICHT intern weiter! FACC wird die Anfrage direkt an die richtige Kontaktperson weiterleiten.'
- ✓ **Registrierung** bei Ariba / **Login**-Daten aktualisieren.
- ✓ Überprüfen Sie, ob Ihre **Kontaktinformationen** aktuell und korrekt sind.
- ✓ Bietervereinbarung prüfen/bestätigen.
- ✓ RFQ-**Details** / Anhänge **ansehen**.
- ✓ Stellen Sie Fragen so früh wie möglich, damit FACC genügend Zeit für eine umfassende Antwort hat.
- ✓ Prüfen Sie die Angebotszeit und geben Sie Ihr Angebot rechtzeitig ab.

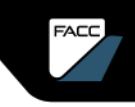

# TEILNAHME BESCHAFFUNGSEREIGNIS

Videos von SAP

Suppliers Responding to a RFx on the Ariba Network - Part 1 <u>https://sapvideo.cfapps.eu10-</u> 004.hana.ondemand.com/?entry\_id=1\_5jpp2dbb

New Suppliers Responding to a RFX - Part 2:

https://sapvideo.cfapps.eu10-

004.hana.ondemand.com/?entry\_id=1\_ncj7ypgn

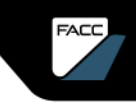

# TEILNAHME BESCHAFFUNGSEREIGNIS

Übersicht Prozess-Schritte

- 1. Öffnen Sie das Beschaffungsereignis (RFQ).
- 2. Akzeptieren Sie die Bietervereinbarung.
- 3. Überprüfen Sie die Details/Anhänge.
- 4. Wählen Sie die Lose / Positionen.
- 5. Beantworten Sie die Fragen.
- 6. Geben Sie die Preise ein.
- 7. Optional: Die Bearbeitung unterbrechen und später fortsetzen.
- 8. Summen aktualisieren, um erweiterte Preise zu berechnen und zu überprüfen
- 9. Reichen Sie Ihre Antwort ein.

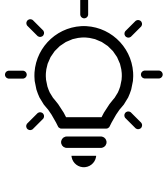

Sie können eine Antwort nicht mehr löschen, nachdem sie abgeschickt wurde. Sie können Ihre Antwort nur bearbeiten, solange sich das Ereignis in der Phase OPEN befindet.

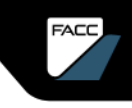

### Annahme oder Ablehnung der Einladung.

Bevor Sie Zugang zur Veranstaltung erhalten und daran teilnehmen können, müssen Sie eine **Bietervereinbarung akzeptieren**.

| Ereignisdetails                                                                                             | E Doc2167158614 - ANHEMET_DEUTSCH_NEU                                                                                                    | Lesen Sie die Bietervereir                                                                                                    | barung durch und                                          |
|----------------------------------------------------------------------------------------------------|----------------------------------------------------------------------------------------------------|----------------------------------------------------------------------------------------------------|-----------------------------------------------------------|
| Projektmeldungen<br>Lemprogramme<br>herunterladen<br>Antwort-Team<br>▼ Checkliste                           | Überprüfen und beantworten Sie die Vorbedingungen. Vorbedingungsfragen müssen bea<br>Ereignisinhalt sehen oder an dem Ereignis teilnehmen können. Möglicherweise muss der<br>überprüfen und Ihre Antworten akzeptieren, bevor Sie mit dem Ereignis fortfahren könner<br>Vorbedingungen ablehnen, können Sie dem Ereignisinhalt nicht sehen und auch nicht an<br>Vorbedingungen überprüfen Antwort ablehnen E | akzeptieren Sie diese wie<br>Bevor die Teilnahme an dem Ereignis möglich wird, müssen die                                                                                                    | folgt:<br>Vorbedingungen erfüllt werden.                  |
| Ereignisdetails<br>überprüfen     Vorbedingungen<br>überprüfen und<br>akzeptieren     3. Antwort einreichen | Ereignisübersicht und Zeiteinteilung<br>Eigentümer: Andrea Maria Bauer ① Be<br>Ereignisart: Ausschreibung                                                                                                    | 1. General Conditions     1.1. FACC Operations GmbH invites you to participate in the     Ich akzeptiere die Bedingungen dieser Vereinbarung.     Ich akzeptiere die Bedingungen dieser Vereinbarung nicht. | Diese Zustimmung<br>kann nicht mehr<br>widerrufen werden! |
|                                                                                                    |                                                                                                    |                                                                                                    | OK Abbrechen                                              |

Wenn Sie nicht an der Veranstaltung teilnehmen möchten, klicken Sie auf Antwort ablehnen.

#### AP ARIBA SUPPLIER GUID

# FACE

# TEILNAHME

### Lose / Positionen auswählen.

Bitte wählen Sie Lose oder Positionen aus und klicken Sie auf "Ausgewählte Lose/Positionen bestätigen", bevor Sie Preise übermitteln.

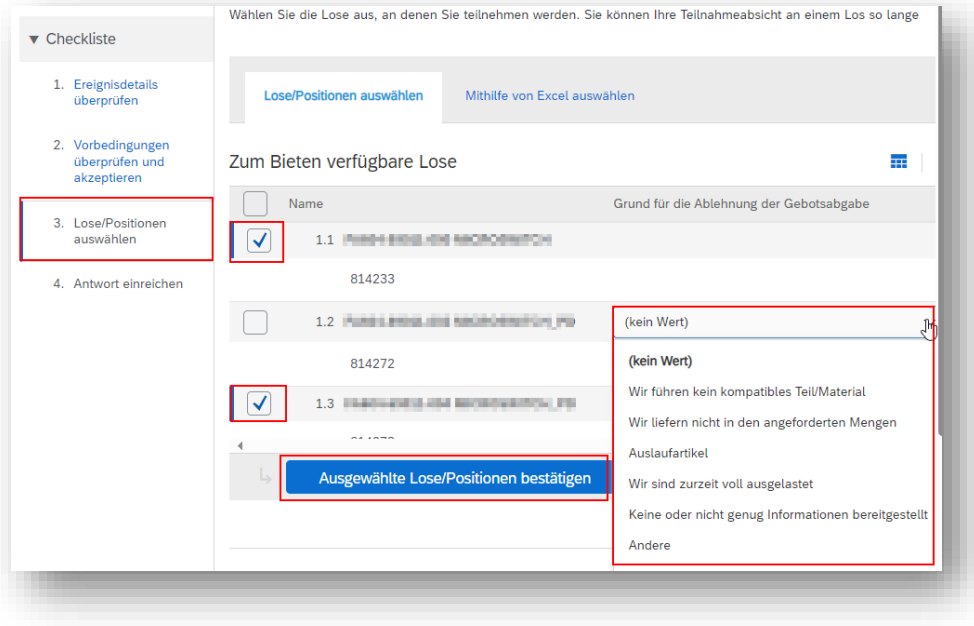

Wenn Sie nicht bieten möchten, geben Sie bitte einen Grund an, warum Sie nicht bieten möchten.

### Preise / Gewünschte Daten eingeben

Geben Sie auf der Seite Antwort einreichen Preise und Details für die gewünschten Felder ein.

Pflichtfelder sind mit Stern gekennzeichnet; "\*".

Navigieren Sie durch die RFP=RFQ, indem Sie Verknüpfungen zu verschiedenen Abschnitten/Fragen verwenden (Bereich Ereignisinhalt)

| (onsole                                                               | E Doc2166850860 - Doku 20240907                                  | G Tage 23:55:46                                                                                                    |
|-----------------------------------------------------------------------|------------------------------------------------------------------|----------------------------------------------------------------------------------------------------|
| hojektmeldungen<br>intworthistorie<br>intwort-Team                    | Prinar                                                           |                                                                                                    |
| Checkliste                                                            | Gesamter Inhalt                                                  |                                                                                                    |
| 1. Ereignisdetalls<br>überprüfen                                      | Name 1                                                           |                                                                                                    |
|                                                                       | 1.0 Artikel 1 🗸 Gesamtpreis inkl. Rabatt & Aufschlag: 🔄          | \$0,00 EUR                                                                                                    |
| <ol> <li>Vorbedingungen<br/>überprüfen und<br/>akzeptieren</li> </ol> | Ursprungsland:                                                   | * AT - Östierreich 🗸                                                                                                    |
|                                                                       | Menge:                                                           | 5 Piece                                                                                                    |
| 3. Lose/Positionen<br>auswählen                                       | Materialkosten:                                                  | * 33 EUR                                                                                                    |
| 4. Antwort einreichen                                                 | Fertigungskosten:                                                | * 25 EUR                                                                                                    |
|                                                                       | Vermessungskosten:                                               | 15 EUR                                                                                                    |
| Ereignisinhalt                                                        | Rabett in %:                                                     | * 0.%                                                                                                    |
| Gesamter Inhalt                                                       | Aufschlag                                                        | *0 EUR                                                                                                    |
| 2 Fragen                                                              | Lieferzeit (in Wochen);                                          | *2                                                                                                    |
| 3 Anhänge                                                             | FACC Anhinge                                                     |                                                                                                    |
|                                                                       | Lieferantenanhänge:                                              | Distei anhängen                                                                                                    |
|                                                                       | Teilenummer des Lieferanten:                                     | 544356236                                                                                                    |
|                                                                       | Z.0 Fragen                                                       | Name and States and States and S |
|                                                                       | 2.1 Sind Sie mit unserem Standard Incoterm (DAP) einverstanden ? | Kaine Angabe 👽                                                                                                    |
|                                                                       | 2.2 Bitte geben Sie die Zahlungsbedingung an                     | Keine Angabe                                                                                                    |
|                                                                       | 2.3 Bitte geben Sie die Lieferzeit in Kalendertagen an           |                                                                                                    |
|                                                                       | 2.4 Bitte zeben Sie die Garantie in Monaten an                   |                                                                                                    |

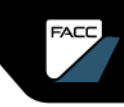

# FACE

# TEILNAHME

#### Beantworten Sie die Fragen

FACC verlangt von Ihnen die Beantwortung einiger Fragen, z. B. zu Incoterms, Zahlungsbedingungen, Lieferzeiten, Konsignationslagervereinb arungen usw.

Bei einigen Fragen muss möglicherweise ein Anhang hinzugefügt werden.

| ntworthistorie<br>ntwort-Team                         |                                                                                                    |                        |
|-------------------------------------------------------|----------------------------------------------------------------------------------------------------|------------------------|
| Checkliste                                            | Fragen                                                                                                    |                        |
| Chochaste                                             | Name 1                                                                                                    |                        |
| <ol> <li>Ereignisdetails<br/>überprüfen</li> </ol>    | ▼ 2.0 Fragen                                                                                                    |                        |
|                                                       | 2.1 Dauer des Vertrages (in Jahren)                                                                                                 | 3                      |
| <ol> <li>Vorbedingungen<br/>überprüfen und</li> </ol> | ▼ 2.2 Incoterms                                                                                                    |                        |
| akzeptieren                                           | 2.2.1 Sind Sie mit unserem Standard Incoterm (DAP) einverstanden?                                                                   | * Ja 🗸 🗸               |
| <ol> <li>Lose/Positionen<br/>auswählen</li> </ol>     | ▼ 2.3 Zahlungsbedingungen                                                                                                    |                        |
| 4. Antwort einreichen                                 | 2.3.1 Akzeptieren Sie die Zahlungsbedingung 120 Tage netto / 30 Tage 3% Skonto?                                                     | * Ja v                 |
|                                                       | ▼ 2.4 Konsignationslager                                                                                                    |                        |
| Facianisishelt                                        | 2.4.1 Haben Sie eine gültige Konsignationslager-Vereinbarung mit FACC?                                                              | * Ja 🗸                 |
| Ereignisinnait                                        | 2.5 Geben Sie Ihre Lieferzeiten an (in Kalendertagen):                                                                              |                        |
| Gesamter Inhalt                                       | 2.6 Konzeptvorschlag für Fertigung, Qualifizierung und Zertifizierung                                                               | *Datei anhängen        |
| 2 Fragen                                              | 2.7 Meilensteinnlan - von Entwicklung zur Serienproduktion                                                                          | Barris I I I I I       |
|                                                       | Anlage hinzufügen ok                                                                                                    | Abbrechen              |
| 3 Anhänge                                             | Geben Sie den Pfad einer Datei an, die Sie als Anlage hinzufügen möchten. Um nach einer bestimmten Datei zu suchen, klicken Sie auf | Durchsuchen. Wenn Mehr |
|                                                       | Anlage: Datei auswählen Smiley jpg                                                                                                  |                        |

### Anhänge / Positions-Anhänge / Download

Allgemeine Anhänge zur Ausschreibung von FACC finden Sie unter "Anhänge" bei den Ereignisinhalten. Hier können auch Sie allgemeine Dokumente zu dieser Ausschreibung anhängen.

Es besteht die Möglichkeit, einzelne Anhänge zu den Positionen hinzuzufügen.

Einschränkungen: <100 MB pro Position Nur 1 Datei oder ein ZIP-Ordner mit mehreren Files.

Das Herunterladen aller Anhänge ist über die Schaltfläche <u>Excel Import</u> Ind dann "Download Attachments" möglich.

Preise und weitere Positionsdetails

- Pflichtfelder sind mit einem Stern markiert; "\*". (z.B. Ursprungsland je Position)
- Optionale Felder werden als Eingabefelder ohne Stern angezeigt (z.B. Teilenummer des Lieferanten). Wenn diese Felder vorausgefüllt sind, können sie überschrieben werden (z.B. Mindestbestellmenge).
- Link "Preisgestaltungsbedingung anzeigen"
   Detailpreise eintragen.

| Preisgestaltungsdetails für "FA604-69011-000 MICR"                                                                                                    | Fertig Abbred                   |
|----------------------------------------------------------------------------------------------------|---------------------------------|
| Gültigkeitszeitraum Rohmaterialkosten / Bestellmengeneinheit Maschinelle Bearbeitung / Bestellmengeneinheit Nachgelagerte Prozesse / Bestellmengeneinheit | Hardware Kosten / Bestellmenger |
| 01 Jan 2025 - 31 * €33,00 EUR 🕅 🗸 * €3,00 EUR 🕅 🗸 * €0,00 EUR 🕅 🗸                                                                                         | €54,00 EUR 🖗 🗸                  |
| Formelfelder sind ausgegraut. Sie werden über die                                                                                                    |                                 |
| Schaltfläche "Gesamtbeträge aktualisieren"                                                                                                    |                                 |
| berechnet (z. B. "Durchschnittliche jährlich                                                                                                    |                                 |
| Wiederkehrende Kosten ").                                                                                                    |                                 |
|                                                                                                    |                                 |

|               |                        | [hern meland)                               | AT . Östernich                       |  |  |  |  |
|---------------|------------------------|---------------------------------------------|--------------------------------------|--|--|--|--|
|               |                        | Ursprungstanu.                              | Ar - Osterreich V                    |  |  |  |  |
|               |                        | Geschätze Vertragsmenge:                    | 1.000 Piece<br>500 Piece             |  |  |  |  |
|               |                        | Durchschnittliche Jahresmenge:              |                                      |  |  |  |  |
|               | Zähler zur Umrechr     | ung der Bestelleinheit in die Basiseinheit: |                                      |  |  |  |  |
| P             | Venner für die Umrechr | ung der Bestelleinheit in die Basiseinheit: | 5                                    |  |  |  |  |
|               |                        | Bestellmengeneinheit:                       | KAR - Karton                         |  |  |  |  |
|               | R                      | ohmaterialkosten / Bestellmengeneinheit:    | Preisgestaltungsbedingungen anzeigen |  |  |  |  |
|               | Maschi                 | nelle Bearbeitung / Bestellmengeneinheit:   | Preisgestaltungsbedingungen anzeigen |  |  |  |  |
|               | Nachg                  | elagerte Prozesse / Bestellmengeneinheit:   | Preisgestaltungsbedingungen anzeigen |  |  |  |  |
|               |                        | Hardware Kosten / Bestellmengeneinheit:     | Preisgestaltungsbedingungen anzeigen |  |  |  |  |
|               |                        | Preis pro:                                  | 10                                   |  |  |  |  |
|               |                        | Mindestbestellmenge / Bestellmengeneinhelt: | 2                                    |  |  |  |  |
|               |                        | Einmelige Kosten:                           | 0 EUR                                |  |  |  |  |
|               |                        | Lieferzeit (Kalendertage):                  | 0<br>€0,00 EUR                       |  |  |  |  |
|               | V                      | /lederkehrende Kosten / Basismengeneinheit: |                                      |  |  |  |  |
| ertig         | Abbrechen              | ferkehrende Kosten / Bestellmengeneinheit:  | 60,00 EUR                            |  |  |  |  |
| vare Kosten i | / Bestellmengeneinhei  | Kosten des Vertrages / Basismengeneinheit:  | Preisgestaltungsbedingungen anzeigen |  |  |  |  |
| 654.00        | ELIR (A                | Kosten des Vertrages / Basismengeneinheit:  | 60,00 EUR                            |  |  |  |  |
| 604,00        |                        | Wederbeschaffungswert:                      | 60,00 EUR                            |  |  |  |  |
|               |                        | Tellenummer des Lieferanten:                | 7659478_AH                           |  |  |  |  |
|               |                        | Revisionsstand:                             | 02                                   |  |  |  |  |
|               |                        | Material- / Tellebeschreibung:              | ejfhdladfhologfolidkjeddfolkhod      |  |  |  |  |
|               |                        | Menge pro Shipset in Bestellmengeneinheit:  | 2                                    |  |  |  |  |
|               |                        | RC Preis pro Shipset:                       | 60,00 EUR                            |  |  |  |  |
|               |                        | FACC Anhänge:                               |                                      |  |  |  |  |
|               |                        | Lieferantenanhänge:                         | Datei anhängen                       |  |  |  |  |

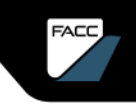

Pausieren und Entwurf speichern oder Summen aktualisieren und Antwort abschicken

Wenn Sie die Eingabe des Angebots unterbrechen möchten, verwenden Sie die Schaltfläche "Entwurf speichern", um die Arbeit später fortzusetzen.

Wenn Sie Ihre Antwort abgeschlossen haben, klicken Sie auf "Gesamtbeträge aktualisieren", um die erweiterten Preise zu berechnen / zu überprüfen.

Wenn Sie Ihre Antwort überprüft haben, klicken Sie auf "Gesamte Antwort einreichen", um diese an FACC zu übermitteln.

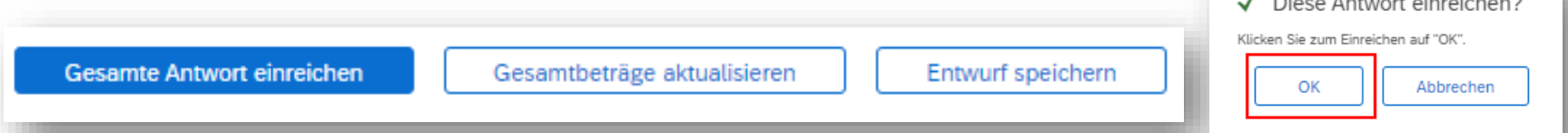

Nachdem Sie Ihre Antwort abgeschickt haben, wird oben auf der Seite eine Bestätigungsmeldung angezeigt. Sie können eine Antwort überarbeiten, solange sich das Ereignis im Status Offen befindet. (siehe Kapitel Antwort überarbeiten / Alternativen"zu FACC.

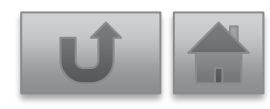

## ANTWORT ÜBERARBEITEN / ALTERNATIVANGEBOTE

# ANTWORT ÜBERARBEITEN

Nachdem Sie Ihre Antwort eingereicht haben, können Sie diese überarbeiten, solange das Ereignis den Status "**Offen**" hat.

Antwort überarbeiten?

- 1. <u>RFQ öffnen</u>.
- 2. Auswahl Schaltfläche
- 3. "Antwort überarbeiten?"-Pop-Up mit "OK" bestätigen.
- 4. Änderungen eingeben.
- 5. Mit der Schaltfläche "Letztes Gebot neu laden" können Sie den Bildschirm mit den letzten Gebotswerten auffüllen.

Antwort überarbeiten

- 6. Mit dem Button "Primärgebot synchronisieren" können Sie den Bildschirm mit den primären Gebotswerten auffüllen.
- 7. Gesamte Antwort einreichen.

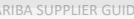

Ihre Antwort ist eingereicht worden. Vielen Dank f
ür Ihre Teilnahme an dem Ereignis.

Sie haben für dieses Ereignis bereits eine Antwort eingereicht. Klicken Sie auf "OK", wenn Sie Ihre Antwort überarbeiten möchten

Abbrechen

# ALTERNATIVANGEBOTE ERSTELLEN

### Generelle Information zu Alternativen

Bei der alternativen Angebotsabgabe haben Sie die Möglichkeit, alternative Angebote abzugeben, nachdem Sie ein Hauptangebot abgegeben haben.

Alternativgebote ermöglichen es den Käufern, den von ihnen gewünschten Preis zu erhalten, aber auch Ihnen, eine Antwort auf eine Weise abzugeben, die Sie für die beste halten. Ein Beispiel: Einkäufer möchten Preise auf der Grundlage der Zahlungsfrist 120 Tage netto erhalten. Vielleicht möchten Sie sich jedoch von der Masse abheben, indem Sie eine bessere Zahlungsbedingung zu einem ähnlichen Preis anbieten.

Wenn die alternative Angebotsabgabe aktiviert ist, können Sie diese Informationen angeben, nachdem Sie Ihr Hauptangebot abgegeben haben.

SAP Ariba zeigt die Preisalternative in einer neuen Registerkarte an. Der Wert, den Sie in das Feld Alternativname eingegeben haben, erscheint als Name der Registerkarte.

Einkäufer können dann die primären und alternativen Preisantworten einsehen und entscheiden, was ihren Anforderungen am besten entspricht.

# ALTERNATIVEN ERSTELLEN

Nachdem Sie Ihre Antwort eingereicht haben, können Sie Alternativen abgeben, solange das Ereignis den Status "**Offen**" hat.

- 1. <u>RFQ öffnen</u>.
- Auswahl Alternative erstellen > Alternatives Preisangebot Pop-Up "Alternative Artikel auswählen" erscheint.
- 3. Name der Alternative eintragen.
- 4. Positionen auswählen und bestätigen.
- 5. Alternativangebot erstellen/anpassen.
- 6. Klicken Sie auf "Gesamte Antwort einreichen", wenn Sie bereit sind, Ihr Alternativangebot abzugeben.

|                                   |                    | rnatives Prei | sangebot                 | <b>m</b>   > |
|-----------------------------------|--------------------|---------------|--------------------------|--------------|
| Name 1                            | Lösch              | en            | Ŭ                        |              |
| ▼ 1.0 Preisfestsetzung            | M Alte             | rnative       |                          |              |
| 1.1 FA604-69011-000 MICROSWITCH V | Weniger            |               |                          |              |
| 814233                            |                    |               |                          |              |
|                                   | Ursprungsland:     | * AT - Ö      | )sterreich 🗸             |              |
| Geschätze                         | Vertragsmenge:     | 1.000 Piec    | ie                       |              |
| Durchschnittlich                  | e Jahresmenge:     | 500 Piece     |                          |              |
| 4                                 |                    |               |                          | •            |
| (*) gibt ein Pflichtfeld an       |                    |               |                          |              |
|                                   |                    |               |                          |              |
| Preisfestsetzung 🔻 Primärgel      | bot synchronisiere | n             | Gesamte Antwort einreich | ien          |
| Gesamtbeträge aktualisieren       | Letztes Gebot nei  | u laden       | Entwurf speichern        |              |
| accantectage antidustrien         | concrete debor net | a tagon       | - Encircular aperenterin |              |

Primärgebot synchronisieren = alternative Gebotswerte auf die Werte Ihres Hauptgebots zurückzusetzen.
Letztes Gebot neu laden = alle Änderungen in den Eingabefeldern löschen und letztes gültiges Gebot anzeigen.

# PREISALTERNATIVEN ÄNDERN/LÖSCHEN

Nachdem Sie Ihre Alternative eingereicht haben, können Sie diese überarbeiten, solange das Ereignis den Status "**Offen**" hat.

- 1. <u>RFQ öffnen</u>.
- 2. Auswahl "Antwort überarbeiten" –> Bestätigung mit OK.
- 3. Auswahl der Alternative, welche überarbeitet werden sollte.
- 4. Überarbeitung der Alternative.
- 5. Auswahl "Gesamtbeträge aktualisieren" und Überprüfung der Änderungen.
- 6. Auswahl "Gesamte Antwort einreichen" -> Bestätigung mit OK.

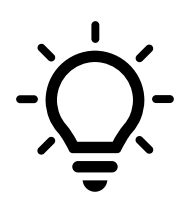

Sie können alternative Angebote löschen, bevor Sie Ihre Antwort abgeben. Sie können eine alternative Antwort nicht mehr löschen, nachdem sie eingereicht wurde.

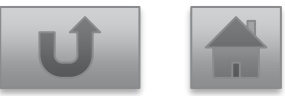

# TEILNAHME MIT HILFE VON EXCEL

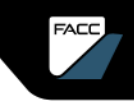

### TEILNAHME MIT EXCEL Allgemeines

- Sie können Antworten (Preise/Fragen) über die Lieferantenoberfläche eingeben (siehe Kapitel "Teilnahme Beschaffungsereignisse").
- Alternativ können Sie den Inhalt einer Ausschreibung als Excel-Dokument herunterladen, die Angebote offline ausfüllen und dann wieder in das Konto hochladen, um die Angebote in der Lieferantenoberfläche zu aktualisieren.
- > Auf diese Weise haben Sie die Flexibilität, die Angebote offline in Ihrem eigenen Tempo auszufüllen.

https://sapvideo.cfapps.eu10-004.hana.ondemand.com/?entry\_id=1\_s48se3rs

# TEILNAHME MIT EXCEL

Ablauf

- RFQ öffnen.
- 2. Akzeptieren Sie die Bietervereinbarung.
- Überprüfen Sie die Details/Anhänge. 3.
- Wählen Sie die Lose / Positionen. 4.
- Beantworten Sie die Fragen in der Lieferantenoberfläche (Sie können die Fragen 5. auch über Excel bearbeiten, aber sog. "Abhängige Fragen" funktioniert über Excel nicht.)
- 6. Ausschreibungs-Inhalt herunterladen.
- 7. Füllen Sie die Antwort in Excel offline aus.
- Laden Sie die Datei in Ihrer Ausschreibung hoch. 8.
- Optional: Die Bearbeitung unterbrechen und später fortsetzen. 9.
- 10. Summen aktualisieren, um erweiterte Preise zu berechnen und zu überprüfen
- 11. Reichen Sie Ihre Antwort ein. نظر:

Sie können eine Antwort nicht mehr löschen, nachdem sie abgeschickt wurde. Sie können Ihre Antwort nur bearbeiten, solange sich das Ereignis in der Phase OFFEN befindet.

Die Schritte 1-4 und 8-10 werden im Kapitel "Teilnahme Beschaffungsereignisse" beschrieben.

### TEILNAHME MIT EXCEL Ausschreibungs-Inhalt herunterladen

Sie haben Ihre Ausschreibung geöffnet, die Bietervereinbarung akzeptiert und Ihre Lose ausgewählt. Jetzt können Sie den Ausschreibungsinhalt herunterladen, indem Sie auf die Schaltfläche "Excel-Import" klicken:

#### Auswahl "Inhalt herunterladen" und Datei öffnen.

Antwort aux Event immerties

| if dieser Sei | te können Sie den Ereignisinhalt exportieren und importieren und Gebote abgeben. Das Hinzufügen von Anlagen ist nicht vorgesehen. Um Anlag                                                                                                    | Downloads               | Ð | Q. | ·· 🖌 | > .um |
|---------------|----------------------------------------------------------------------------------------------------|-------------------------|---|----|------|-------|
| Schritt 1.    | Klicken Sie auf "Inhalt herunterladen", um Ihr Ereignis in eine Excel-Datei herunterzuladen und den Inhalt zu überprüfen.<br>Oberapringen Sie diesen Sphritt, wenn Sie eine bereits heruntergeladene Datei importieren möchten. Wenn Sie von vom beginnen möchten, kl<br>Inhalt herunterladen Anlagen herunterladen | ANHEMET_DEUTSCH_NEU.xls |   |    |      |       |
| Schritt 2.    | Geben Sie an, dass Sie antworten möchten, geben Sie Ihre Antwort in die Excel-Datei ein und speichern Sie die Datei auf Ihrem Computer.                                                                                                    | Mehr anzeigen           |   |    |      | -     |
| Schritt 3.    | Wechseln Sie mithilfe der Schaltfläche Durchsuchen zu dem Verzeichnis, in dem die Datei gespeichert ist.                                                                                                    |                         |   |    |      |       |
|               | Datei auswählen Keine Datei ausgewählt<br>Oder legen Sie die Datei hier ab.                                                                                                    |                         |   | •₽ |      |       |
| ichritt 4.    | Klicken Sie auf Hochladen, um den Inhalt der Excel-Datei in Ihr Ereignis zu importieren.<br>Hinweis: Werte in der Excel-Datei überschreiben und löschen alle Werte, die Sie möglicherweise in Ihre gespeicherte Antwort eingegeben haben.<br>Hochladen                                                              |                         |   |    |      |       |

# TEILNAHME MIT EXCEL

### Antwort in Excel ausfüllen

Die erste Registerkarte ist eine Anleitung zum Ausfüllen der Datei, die anderen Registerkarten enthalten Fragen, Positionen und eventuell Preisbedingungen, die Sie beachten müssen.

#### Bildausschnitt erstes Register:

Reichen Sie Ihre Antworten auf die Fragen ein.

#### Anleitungen

Rufen Sie mithilfe der Registerkarten am unteren Rand des Fensters alle Arbeitsblätter auf und geben Sie die notwendigen Informationen ein. Speichern Sie die Datei nach Abschluss der Informationseingabe auf dem Desktop Ihres Computers und laden Sie sie anschließend in die Anwendung.

#### Allgemeiner Leitfaden und Zellen-Legende

In einigen Zellen auf den folgenden Arbeitsblättern müssen Sie Daten eingeben; einige Zellen können bearbeitet werden und einige sind schreibgeschützt. Dies wird durch die Farbe und einen Rahmen angezeigt.

- Kopfzeilen- und System-ID-Informationen. Wenn Sie diese Zelle ändern, kann der Import fehlschlager
- Hilfe-Informationen. Wenn Sie diese Zelle ändern, kann der Import fehlschlagen.
- Bietdaten. Diese Zellen sind erforderlich. Die Spaltenüberschriften für diese Zellen sind mit einem Sternchen (\*) versehen Ortionale Daten

Ohne Rahmen, schreibgeschützte Daten

Hife zum Textformat: Geben Sie als Erstes ein Apostoph ein, wenn Sie Daten in einer Zelle als Text und nicht als Zahl doel Datum formatieren michten. Beispiel: Wenn Sie Solooolo als Text eineben michten, muissen Sie Solooolo in die Zelle eingeben. Sie können das Problem auch umgehen, indem Sie das Zellenformat in Excel zu "Text" ändem und anschließend die Werte eingeben. Öffnen Sie jede einzelne Registerkarte und geben Sie Preise/Bedingungen wie gewünscht

**ein.** Die Antworten auf Fragen werden bereits angezeigt, wenn Sie diese auf der Lieferantenoberfläche eingegeben haben (bevorzugt).

#### Speichern und schließen Sie die Datei.

| N | mmer | Name                        | Alternative   | Name des    | Stufenbereich | Beschreibung | Währung | Mengeneinhei | *               | Geschätze   | Durchschnittli | Zähler zur     | Nenner für die | *            |              | * Maschinelle | •             | * Hardware   | *            | * All    |
|---|------|-----------------------------|---------------|-------------|---------------|--------------|---------|--------------|-----------------|-------------|----------------|----------------|----------------|--------------|--------------|---------------|---------------|--------------|--------------|----------|
|   |      |                             |               | Pakets bzw. |               |              | _       | t            | Ursprungslan    | Vertragsmen | che            | Umrechnung     | Umrechnung     | Bestellmenge | Rohmaterialk | Bearbeitung / | Nachgelagerte | Kosten /     | Montagearbei | und      |
|   |      |                             |               | der Stufe   |               |              |         |              | d               | ge          | Jahresmenge    | der            | der            | neinheit     | osten /      | Bestellmenge  | Prozesse /    | Bestellmenge | ten /        | Ver      |
|   |      |                             |               |             |               |              |         |              |                 |             |                | Bestelleinheit | Bestelleinheit |              | Bestellmenge | neinheit      | Bestellmenge  | neinheit     | Bestellmenge | oste     |
|   |      |                             |               |             |               |              |         |              |                 |             |                | in die         | in die         |              | neinheit     |               | neinheit      |              | neinheit     | Bes      |
|   |      |                             |               |             |               |              |         |              |                 |             |                | Basiseinheit   | Basiseinheit   |              |              |               | -             |              | -            | neir     |
| 1 |      | FA604-69011-000 MICROSWITCH |               |             |               | 814233       | EUR     | Piece        | AT - Osterreich | 1.000       | 500            | 1              | 5              | KAR - Karton | 33           | 3             | 0             | 54           | 5            | 0        |
| 1 |      | FA604-69011-000 MICROSWITCH | Alternative 1 |             |               | 814233       | EUR     | Piece        | AT - Österreich | 1.000       | 500            | 1              | 5              | KAR - Karton | 98           | 0             | 0             | 0            | 0            | 0        |
|   |      |                             |               |             |               |              |         |              |                 |             |                |                | -              |              |              |               |               |              |              | <u> </u> |
|   |      |                             |               |             |               |              |         |              |                 |             |                |                |                |              |              |               |               |              |              |          |

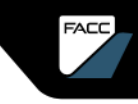

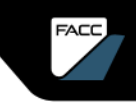

# TEILNAHME MIT EXCEL

Hochladen der Datei in die Ausschreibung

Öffnen Sie Ihr Ereignis, das sich im Status "Antwort einreichen" befindet, und drücken Sie die Schaltfläche "Excel Import".

Datei auswählen und Schaltfäche "Hochladen" auswählen, bestätigen mit OK.

| Antwort aus Excel importieren                                                                                                    |                                                                                                    |
|----------------------------------------------------------------------------------------------------|----------------------------------------------------------------------------------------------------|
| Auf dieser Seite können Sie den Ereignisinhalt exportieren und importieren und Gebote abgeben. Das Hinzufügen von Anlagen ist nicht vorgesehen. Um Anlagen hinzuzufügen, müssen Sie zur vorigen S                                                                                                    |                                                                                                    |
| Schritt 1. Klicken Sie auf "Inhalt herunterladen", um Ihr Ereignis in eine Excel-Datei herunterzuladen und den Inhalt zu überprüfen.<br>Überspringen Sie diesen Schritt, wenn Sie eine bereits heruntergeladene Datei importieren möchten. Wenn Sie von vorn begir<br>Inhalt herunterladen Anlagen herunterladen | nen möchten, klicken Sie auf "Ursprüngliche benutzerspez                                                                                                    |
| Schritt 2. Geben Sie an, dass Sie antworten möchten, geben Sie Ihre Antwort in die Excel-Datei ein und speichern Sie die Datei auf Ihre                                                                                                    | ✓ Import errolgreich Ihre Antwort ist erfolgreich importiet worden. Klicken Sie auf die Schäftliche Gesamte Antwort einreichen schald sie auf der Seite annezeist wird |
| Schritt 3. Wechseln Sie mithlife der Schaltfläche Durchsuchen zu dem Verzeichnis, in dem die Datei gespeichert ist. Datei auswählen ANHEMETH NEU.xls Oder legen Sie die Batei hier ab.                                                                                                    |                                                                                                    |
| Schritt 4. Klicken Sie auf Hochladen, um den Inhalt der Excel-Datei in Ihr Ereignis zu importieren.<br>Hinweis: Werte in der Excel-Datei überschreiben und löschen alle Werte, die Sie möglicherweise in Ihre gespeicherte Antwort eingegeben haben.<br>Hochladen                                                |                                                                                                    |
| Response has been imported into your Event, continue as usual.                                                                                                    |                                                                                                    |

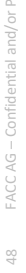

## ANTWORT-TEAMS

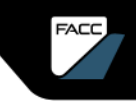

# ANTWORT-TEAMS

### Allgemeine Information

Einkäufer können Sie und andere Mitarbeiter Ihres Unternehmens zu einem Antwortteam für Lieferanten zusammenschließen. Ein Team kann an einer Antwort arbeiten, anstatt dass jede Person ihre eigene Antwort abgibt.

In SAP Ariba Sourcing ist es nicht möglich, dass mehr als ein Mitglied eines Antwortteams gleichzeitig eine Antwort übermittelt. Die Mitglieder des Antwortteams können jedoch gleichzeitig auf Ereignisse zugreifen, Nachrichten anzeigen und die Seite Antwortverlauf einsehen.

Um die Personen aus Ihrer Organisation anzuzeigen, die als Team gruppiert wurden, klicken Sie auf "Antwort-Team" im Sourcing Event.

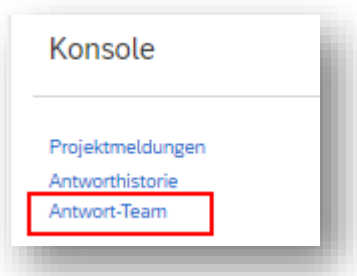

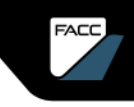

# ANTWORT-TEAMS

### Mitglieder im Antwort-Team ergänzen

#### Voraussetzungen:

Einkäufer müssen Sie und andere Mitglieder Ihres Unternehmens zu einem Antwort-Team zusammenfassen, bevor Sie weitere Benutzer zum Team hinzufügen können.

Um einem Antwortteam hinzugefügt zu werden, muss der Benutzer:

- > eine Rolle mit der Berechtigung Zugang zu Angeboten und Verträgen zugewiesen bekommen
- > vom Einkäufer genehmigt sein

#### Ablauf

- 1. Öffne die Seite "Response-Team".
- 2. "Hinzufügen" auswählen -> Pop Up mit Mitgliedern erscheint.
- 3. Weiteres Team-Mitglied auswählen und mit "OK" übernehmen.

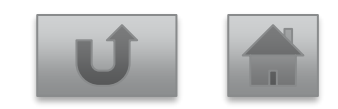

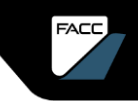

# LIEFERANTEN-UNTERSTÜTZUNG FAQS

SAP ARIBA SUPPORT CENTER

FAQs

SAP ARIBA SUPPLIER GUIDE

# LIEFERANTEN-UNTERSTÜTZUNG

Folgende Hilfsmittel stehen den Lieferanten zur Verfügung

### Hilfethemen über Ariba Network

Öffnen Sie über Ihr ARIBA-Konto den Bereich **"Business Network**".

Hier erhalten Sie über den **Fragezeichen**-Button Zugang zu Hilfe-Topis, Support und Dokumentation.

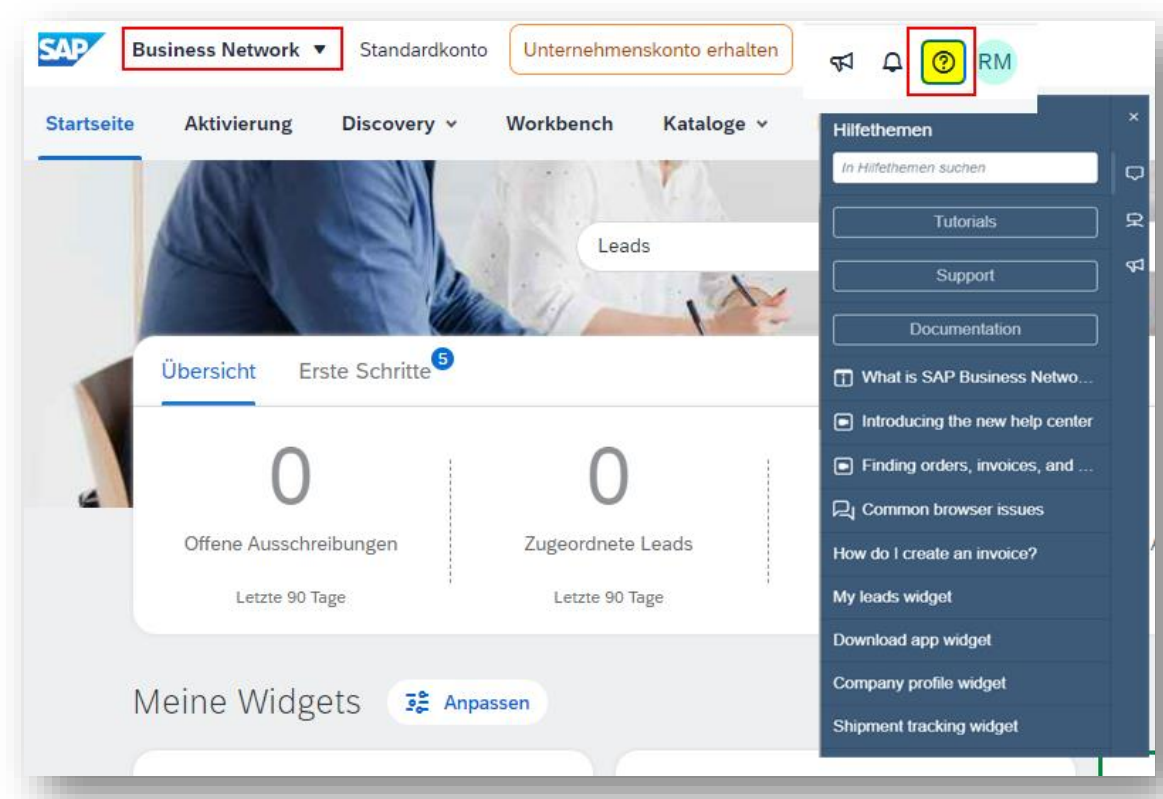

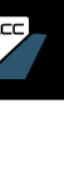

# SUPPLIER SUPPORT

Support tools in area "Ariba Proposals and Questionnairs

#### SAP Ariba Help Center

Zugang über Ihr ARIBA-Konto zum Bereich "Ariba Proposals and Questionnaires".

Hilfe-Zeichen in der oberen rechten Ecke.

Das Help Center öffnet sich in einem separaten Fenster.

Hier finden Sie Anleitungen, Tutorials und andere nützliche Informationen zu Ariba.

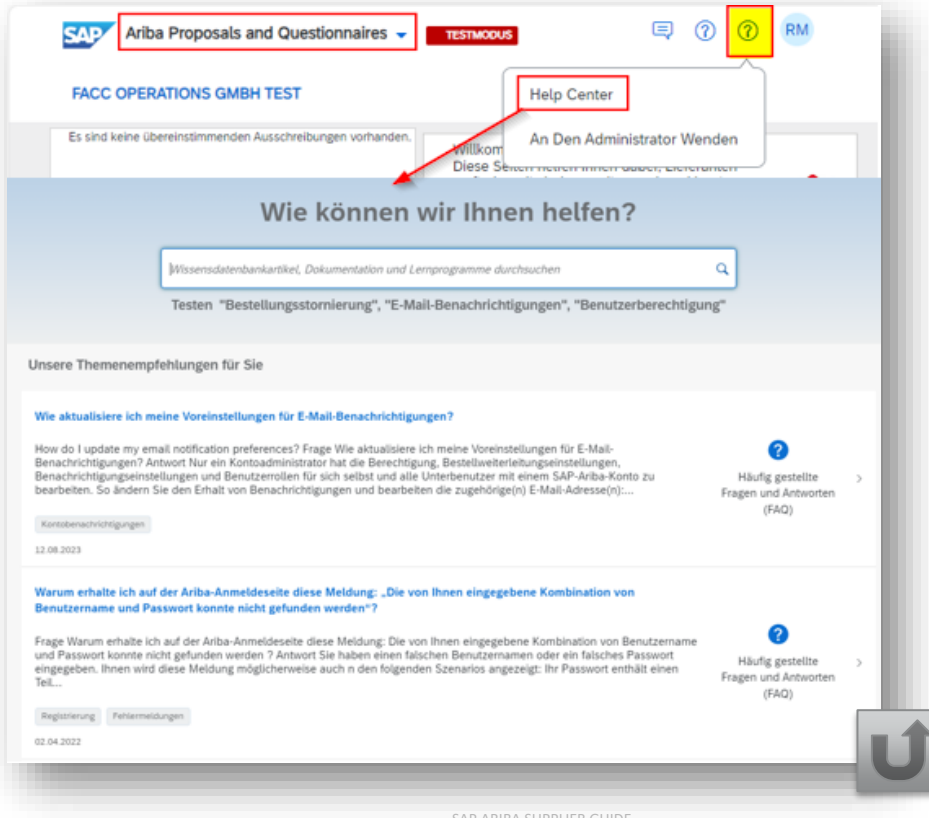

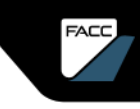

### LIEFERANTEN SUPPORT – SAP HELP SAP Tutorials

#### SAP Ariba and SAP Business Network Tutorials | SAP Help Portal

Hier finden Sie zahlreiche Tutorials zum Thema SAP ARIBA und SAP Business Network.

- > SAP Business Network Tutorials for Suppliers
- SAP Business Network Tutorials for Standard Account Suppliers
- SAP Business Network Tutorials for Enterprise Account Suppliers
- > SAP Strategic Sourcing Tutorials for Suppliers
- > SAP Strategic Sourcing Tutorials for Buyers
- > SAP Ariba Procurement Tutorials for Buyers

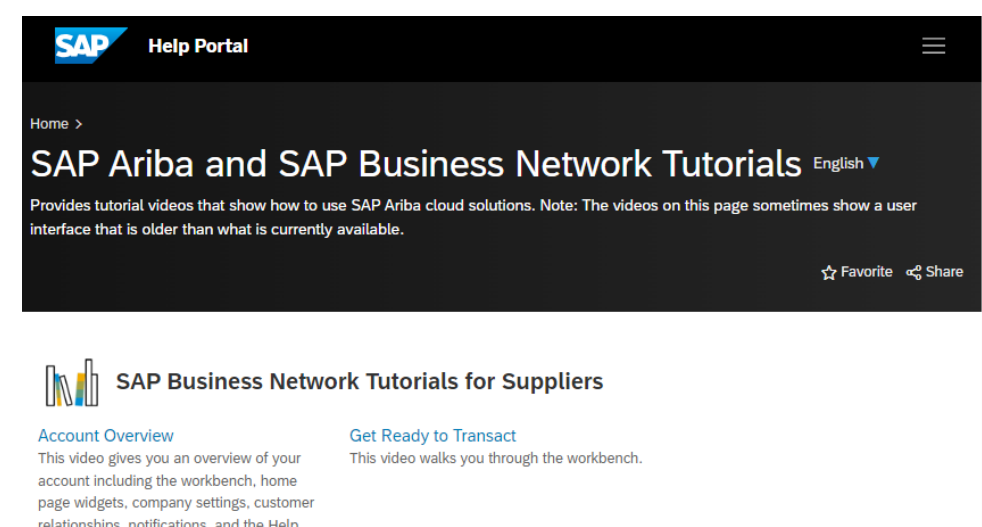

#### Klicken Sie auf die jeweilige Frage, um zur Antwort zu gelangen

Was passiert, wenn ich die Einladung zu einer Beschaffungsveranstaltung nicht erhalten habe?

Ich habe bereits ein SAP ARIBA-Netzwerkkonto. Kann ich es auch für FACC verwenden?

Ich verstehe die Benachrichtigung nicht, die ich von meinem Kunden erhalten habe.

Ich habe Probleme, mich mit meinen Zugangsdaten für das ARIBA-Netzwerk anzumelden. Was soll ich tun?

Bei der Registrierung erhielt ich folgende Meldung: "Der Benutzer existiert bereits. Geben Sie einen anderen Benutzernamen ein".

Warum bekomme ich folgende Nachricht auf der SAP ARIBA Login-Seite?

"Sie haben nicht die Berechtigung, das Ereignis zu sehen, oder der Link, auf den Sie geklickt haben, ist ungültig".

Wie kann ich auf mein ARIBA-Dashboard zugreifen?

#### Click on the relevant question to get to the answer

Ich habe den Link geöffnet, aber ich bekam die Fehlermeldung: ERR CONNECTION TIMED OUT Fehler. Kann ich ihn beheben?

Ich kann nicht auf die Ausschreibung von FACC zugreifen.

Ich bin zu einer Veranstaltung eingeladen worden und möchte, dass meine Kollegen in einem anderen Büro sich anmelden und teilnehmen können. Wie kann ich ihnen Zugang zu der Veranstaltung geben?

Mein Kollege hat mich zu ARIBA hinzugefügt, aber ich kann die FACC-Inhalte nicht sehen.

Können Einladungen zu einer Beschaffungsveranstaltung intern weitergeleitet und von Kollegen beantwortet werden?

Ich muss aktualisierte Dokumente als Teil meiner Antwort einreichen, aber für die Veranstaltung werden keine Antworten mehr angenommen.

Der Link in meiner Einladungsbenachrichtigung funktioniert nicht.

#### Click on the relevant question to get to the answer

Was ist, wenn sich ein unbekannter Nutzer registrieren möchte? Was sollte ich im Falle eines Betrugs tun?

Wie kann ich User IDs miteinander verknüpfen.

Wie kann ich Konten zusammenführen bzw. konsolidieren?

### The following questions and answers may help you

Was passiert, wenn ich die Einladung zu einer Beschaffungsveranstaltung nicht erhalten habe?

- Das Problem könnte mit Ihren E-Mail-Einstellungen zusammenhängen. Stellen Sie sicher, dass ariba.com auf der Whitelist steht.
- Suchen Sie in Ihrer Mailbox nach einer E-Mail mit folgendem Betreff: "FACC Operations GmbH hat Sie zur Teilnahme an folgendem Ereignis eingeladen".
- Suchen Sie in all Ihren Ordnern nach der Einladung, z.B. in Ihrem Posteingang, Junk- oder Spam-Ordner.
- Prüfen Sie, ob nicht einer Ihrer Kollegen die Einladung erhalten hat.
- Kontaktieren Sie den zuständigen Strategischen Einkäufer bei FACC.

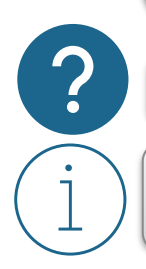

Ich habe bereits ein SAP ARIBA-Netzwerkkonto. Kann ich es auch für FACC verwenden?

Ja, Sie können Ihr bestehendes SAP ARIBA-Netzwerkkonto verwenden. Klicken Sie auf den Link in der Einladungs-E-Mail und wählen Sie die Schaltfläche "Registrieren".

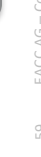

### The following questions and answers may help you

? (1) ?

Ich verstehe die Benachrichtigung nicht, die ich von FACC erhalten habe.

Wenden Sie sich zur Klärung direkt an den strategischen Einkäufer von FACC.an.

Ich habe Probleme, mich mit meinen Zugangsdaten für das ARIBA-Netzwerk anzumelden. Was soll ich tun?

Wenn dieses Problem auftritt, könnte es sich um eines der folgenden Szenarien handeln:

 Sie haben sich bereits in Ihr bestehendes Konto eingeloggt und anschließend zum ersten Mal auf den Link in der E-Mail geklickt

WICHTIG: Das System interpretiert dies als einen Versuch, sich zweimal anzumelden. Sie müssen entweder auf den Link in der E-Mail klicken oder sich in Ihr bestehendes Konto einloggen und zum ARIBA-Sourcing-Bildschirm navigieren. Sie können nicht beides tun!

- Wenn eine andere SAP ARIBA-Seite in einer anderen Browser-Registerkarte geöffnet wird, schließen Sie die andere Registerkarte und versuchen Sie erneut, sich anzumelden.
- Wenn Sie einen Zertifikatsfehler in Ihrem Browser erhalten, wenn Sie versuchen, auf die ARIBA-Netzwerk-Login-Seite unter https://supplier.ariba.com zuzugreifen, löschen Sie bitte Ihren Browser-Cache, die Cookies und den Suchverlauf. Schließen Sie den Browser und versuchen Sie erneut, die Seite zu öffnen.

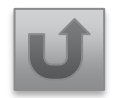

### The following questions and answers may help you

Bei der Registrierung erhielt ich folgende Meldung: "Der Benutzer existiert bereits. Geben Sie einen anderen Benutzernamen ein".

Der von Ihnen gewählte Benutzername ist bereits vergeben. Wählen Sie einen anderen Benutzernamen, wenn Sie sich im ARIBA-Netz anmelden. Wenn Sie bereits über ein Konto im ARIBA-Netz verfügen und sich mit FACC verbinden möchten, wählen Sie die Schaltfläche "Anmelden" (anstelle von "Registrieren").

Warum bekomme ich folgende Nachricht auf der SAP ARIBA Login-Seite? "Sie haben nicht die Berechtigung, das Ereignis zu sehen, oder der Link, auf den Sie geklickt haben, ist ungültig".

Wenn Sie mehrere Konten haben, vergewissern Sie sich, dass Sie bei dem Konto angemeldet sind, das mit diesem Dokument, dieser Aufgabe oder diesem Ereignis verbunden ist. Klicken Sie auf "Zurück", um andere Veranstaltungen zu sehen, zu denen Sie eingeladen sind.

Wie kann ich auf mein ARIBA-Dashboard zugreifen?

Geben Sie einfach Ihr ARIBA-Netzwerkkonto unter Supplier.ariba.com ein.

### The following questions and answers may help you

Ich habe den Link geöffnet, aber ich bekam die Fehlermeldung: ERR\_CONNECTION\_TIMED\_OUT Fehler. Kann ich ihn beheben?

Dies ist in der Regel das Ergebnis einer langsamen Netzwerkverbindung (überlastete öffentliche Hotspots) oder einer Firewall, die die Website blockiert. Um sicherzustellen, dass die Firewall die ARIBA-Webinhalte nicht abweist, wenden Sie sich bitte an Ihre IT-Abteilung, um die erforderlichen Domänen und IP-Bereiche auf eine Whitelist zu setzen (technische Informationen erhalten Sie im Help Centre)

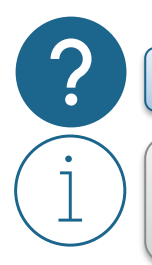

Ich kann nicht auf die Ausschreibung von FACC zugreifen.

Ihr Unternehmen kann mehrere Ariba Network for Suppliers-Konten haben. Wenden Sie sich an Ihren Kontoadministrator, um sicherzustellen, dass Sie das richtige Konto verwenden..

### The following questions and answers may help you

Ich bin zu einer Veranstaltung eingeladen worden und möchte, dass meine Kollegen in einem anderen Büro sich anmelden und teilnehmen können. Wie kann ich ihnen Zugang zu der Veranstaltung geben?

Leiten Sie die E-Mail nicht einfach an den Kollegen weiter. Das wird nicht funktionieren! Wenn der Kollege bereits einen Ariba-Account mit der Berechtigung "Access Proposals and Contracts" hat, bitten Sie FACC Strategic Buyer, diesen User ebenfalls zum Event einzuladen. Wenn der Kollege noch kein Ariba Network Konto hat, erstellen Sie ein neues Benutzerkonto für den neuen Kontakt oder bitten Sie FACC, den neuen Benutzer einzutragen. Die Benutzer müssen über die Berechtigung Access Proposals and Contracts verfügen, um die SAP Ariba Sourcing-Ereignisse Ihres Unternehmens einsehen zu können. Wenden Sie sich an Ihren Kunden, um sicherzustellen, dass die neuen Benutzerkonten genehmigt sind, und bitten Sie den zuständigen Einkäufer bei FACC, die zusätzliche Person zur Teilnahme an der Veranstaltung einzuladen.

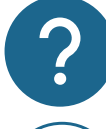

Mein Kollege hat mich zu ARIBA hinzugefügt, aber ich kann die FACC-Inhalte nicht sehen.

ĺ

Die Person, die das ARIBA-Netzwerkkonto erstellt hat, ist der Administrator. Er oder sie kann neue Benutzer hinzufügen. Dies bedeutet jedoch nicht, dass der Benutzer automatisch die FACC-Inhalte sieht. Nur wenn der hinzugefügte Benutzer einen Einladungslink zu einem Sourcing Event erhält, wird er für die Inhalte von FACC im ARIBA-Netzwerk freigeschaltet.

# FACC

# FAQS

### The following questions and answers may help you

**?**(1)

Können Einladungen zu einer Beschaffungsveranstaltung intern weitergeleitet und von Kollegen beantwortet werden?

Nein, das funktioniert nicht! Es ist nicht möglich, ein Sourcing Event an andere E-Mail-Kontakte weiterzuleiten. Der Link zur Teilnahme an einem Sourcing Event funktioniert nur über die registrierte E-Mail Adresse. Die Einladung muss von FACC an die andere Kontaktperson übermittelt werden. Neue Ansprechpartner müssen in Ariba angelegt werden (durch FACC oder Ihren Hauptansprechpartner). Die Einladung zum Sourcing Event muss dann von FACC an die neue Kontaktperson gesendet werden.

**?** 1

Ich muss aktualisierte Dokumente als Teil meiner Antwort einreichen, aber für die Veranstaltung werden keine Antworten mehr angenommen.

Wenden Sie sich an den Ersteller der Veranstaltung (den strategischen Einkäufer von FACC) und bitten Sie um die Wiedereröffnung der Veranstaltung.

### The following questions and answers may help you

Der Link in meiner Einladungsbenachrichtigung funktioniert nicht.

Wenn Sie den Link in der Benachrichtigung nicht anklicken können oder wenn der Link nicht funktioniert, kopieren Sie die URL und fügen Sie sie in Ihren Webbrowser ein. Wenn Sie den Link immer noch nicht verwenden können, um auf die Veranstaltung zuzugreifen, wenden Sie sich an den zuständigen FACC-Einkäufer.

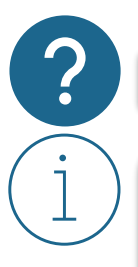

Was ist, wenn sich ein unbekannter Nutzer registrieren möchte? Was sollte ich im Falle eines Betrugs tun?

Der erste Benutzer eines Unternehmens ist auch der Administrator (kann geändert werden). Wenn sich ein anderer Benutzer anmeldet, erhält der Administrator eine E-Mail, um diesen Benutzer zu genehmigen/abzulehnen. Siehe Abschnitt "Registrierung im ARIBA-Netzwerk", "Genehmigung durch den Administrator".

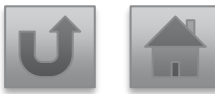

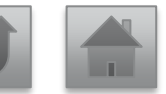

# FACC

# FAQS

### The following questions and answers may help you

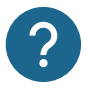

Wie kann ich User IDs miteinander verknüpfen.

Wenn Sie mehrere Konten haben, die Sie verwalten oder auf die Sie Zugriff haben, kann es schwierig sein, sich verschiedene Benutzernamen und Kennwörter zu merken. Die Verknüpfung von Benutzer-IDs ermöglicht es Ihnen, sich nahtlos bei einem Konto anzumelden und dann mit einem Klick zu allen anderen verknüpften Benutzernamen zu wechseln, anstatt sich abzumelden und mit einer anderen Benutzer-ID erneut anzumelden.

Klicken Sie rechts oben in der Anwendung auf "Ihre Initialen" > Benutzer-IDs verknüpfen.

- Wenn Ihnen der Benutzername und das Passwort für das Konto, das Sie verknüpfen möchten, bekannt sind, gehen Sie wie folgt vor:
  - 1. Geben Sie die Anmeldeinformationen unter der Überschrift Keine Genehmigung erforderlich ein.
  - 2. Klicken Sie auf Konten verknüpfen.
- Wenn Sie den Benutzernamen und das Passwort nicht kennen:
  - 1. Geben Sie den Benutzernamen für das Benutzerkonto ein, das Sie unter der Überschrift **Genehmigung** erforderlich verknüpfen möchten.
  - 2. Klicken Sie auf Verknüpfungsanforderung senden.
    - Dadurch wird eine E-Mail an den Benutzer gesendet, der Ihre Verknüpfungsanforderung annehmen kann.

Um zum Benutzer zu wechseln, nachdem er verknüpft wurde, gehen Sie wie folgt vor:

- 1. Klicken Sie rechts oben in der Anwendung auf Ihre Initialen > Konto wechseln.
- Klicken Sie auf den Namen des Kontoinhabers. Sie müssen auf den Namen klicken, um zum Benutzer zu wechseln, der verknüpft wurde. Wenn Sie auf eine andere Position klicken, wird der Wechsel nicht erfolgreich ausgeführt.

### The following questions and answers may help you

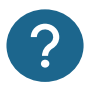

Wie kann ich Konten zusammenführen bzw. konsolidieren?

Es ist nicht möglich, zwei Konten mit unterschiedlichen SAP Business Network IDs zusammenzuführen, aber Sie haben einige Konsolidierungsmöglichkeiten:

- Vollständige Konsolidierung (Info in SAP Help verfügbar)
- Kontenhierarchie (Info in SAP Help verfügbar) ٠
- Verküpfung von User IDs

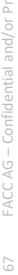

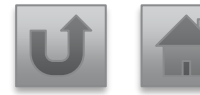

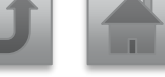